#### Autenticación de acceso inalámbrico integrando RouterOS y Microsoft Windows Server

MUM Bogotá - Colombia 2019

by:

Lucas Aguilera

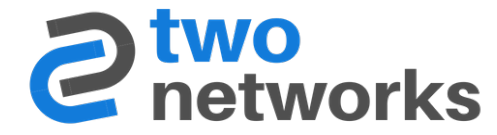

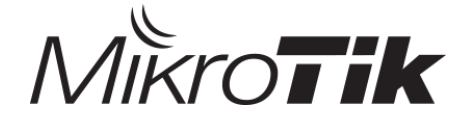

#### Sobre mi

- Lucas Aguilera
- Ingeniero electrónico
- Trainer de Mikrotik TR
- CTO de la empresa Two Networks
- Dentro del mundo del TI desde el 2000
- Conociendo Mikrotik desde el 2010

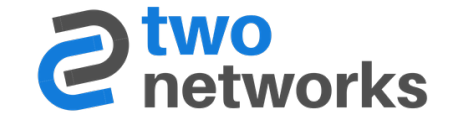

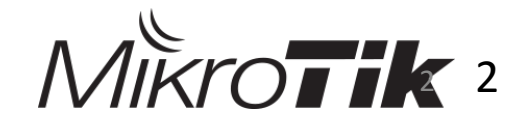

#### **Two Networks**

Empresa radicada en Santiago de los Caballeros en República Dominicana. Dedicada a la gestión e integración de sistemas de información. Además, el desarrollo y acompañamiento de proyectos tecnológicos.

Somos partner autorizado de: Google, Microsoft, PRTG, Kaspersky, Acronis, 3CX, entre otros.

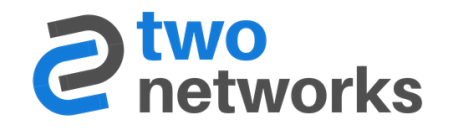

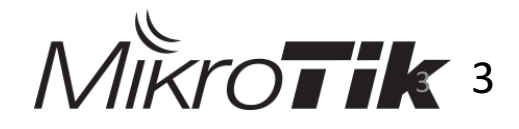

#### **Two Networks**

Dentro de nuestro catálogo de servicios, brindamos:

- Gestión de redes de información
- Cableado estructurado
- Implementación de equipos activos (routers y switches)
- Redes inalámbricas indoor y outdoor
- Inteligencia de riesgo
- Copias de respaldo en la nube
- Entrenamientos

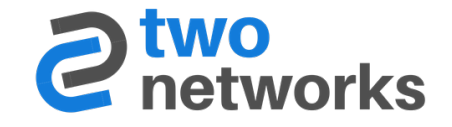

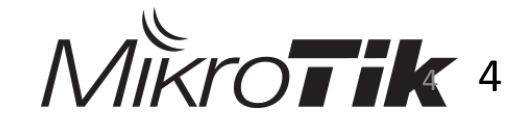

#### Contenido

- Objetivos
- Conceptos sobre 802.1X
- Configurando NPS en Windows Server 2012
- Configurando CAPsMAN
- Configurando el CAP
- Configuración de Radius en el Mikrotik

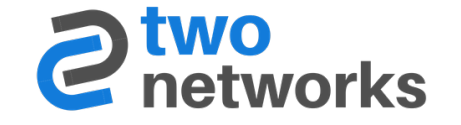

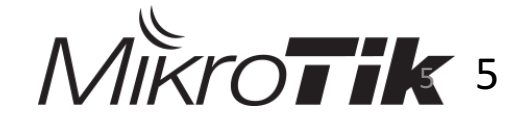

## Objetivos

Dar a conocer sobre el standard 802.1X y su funcionamiento

- Mostrar como realizar la configuración del NPS de Windows Server 2012 para lograr la integración con Mikrotik
- Mostrar al configuración del CAPsMAN de Mikrotik

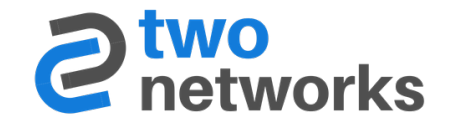

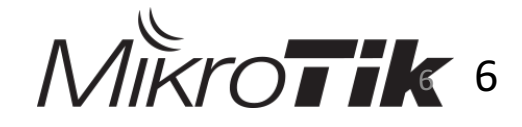

#### La realidad

- Un solo SSID para todo y para todos
- Se prostituye la clave. Hasta el vecino la tiene
- No existe un control de acceso hacia nuestra red empresarial

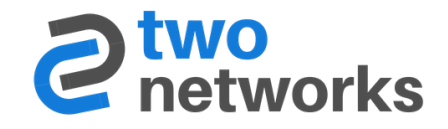

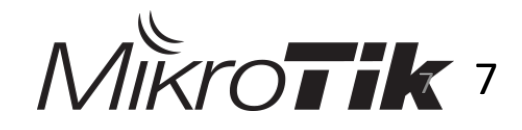

#### Los beneficios

Tendremos un control real sobre los usuario que se conectarán

- Si la clave de un usuario se ve comprometida, es fácil de realizar el cambio
- Si el usuario sale de empresa, simplemente en borrar o deshabilitar el usuario

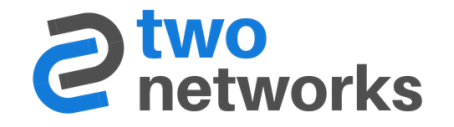

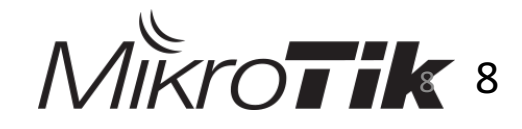

#### Conceptos de 802.1X

Estándar creado por la IEEE para brindar seguridad de la red, mediante la autenticación del dispositivo antes de concederle acceso

Funciona para redes Ethernet e inalámbricas (802.11)

Fue impulsado antes de que WEP saliera al mercado, ya que desde su nacimiento venía por problemas de vulnerabilidad conocidos

En dicho estándar convergen tres entes: suplicante, autenticador y el servidor de autenticación.

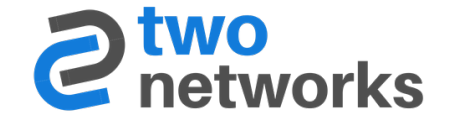

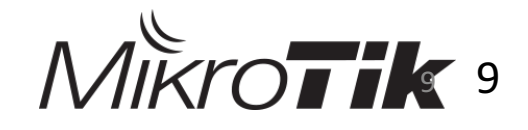

#### Conceptos de 802.1X

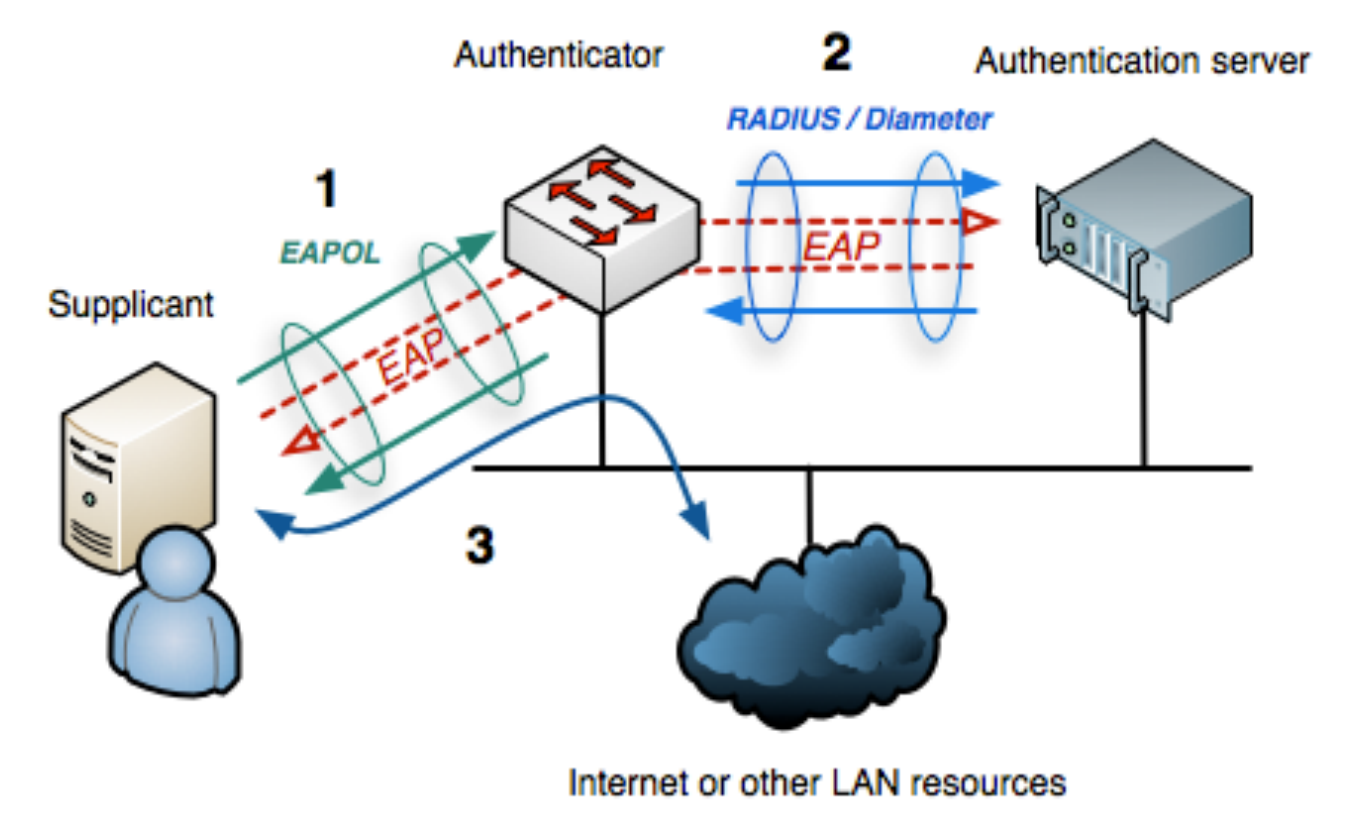

Fuente: Wikipedia

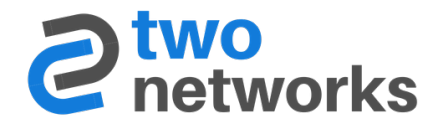

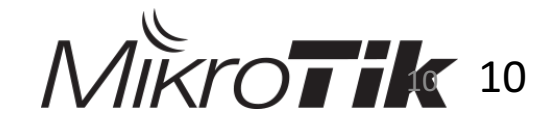

#### Conceptos de 802.1X

Para que el 802.1X puede funcionar, se requerirán tres protocolos:

**Extensible Authentication Protocol (EAP):** este realizará el proceso de autenticación entre el suplicante hacia el servidor de autenticación

**EAP over LAN (EAPOL):** Transporta la comunicación entre el suplicante y el autenticador

**Remote Authetication Protocol (RADIUS):** se encarga de transportar los mensajes EAP entre el autenticador y el servidor de autenticación

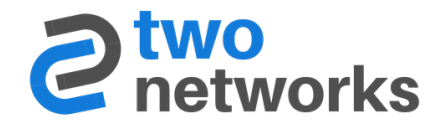

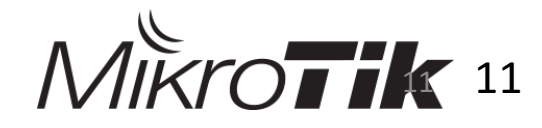

#### Dot1x

- Nuevo módulo de RouterOS agregado en la versión 6.45.1
- Permite que RouterOS sea suplicante y autenticador
- El suplicante soporta varios métodos de EAP
- Implementación en empresas con estándares como la ISO 27002

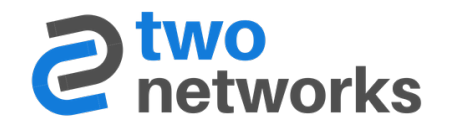

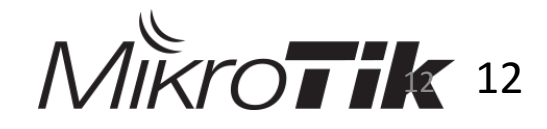

#### Dot1x

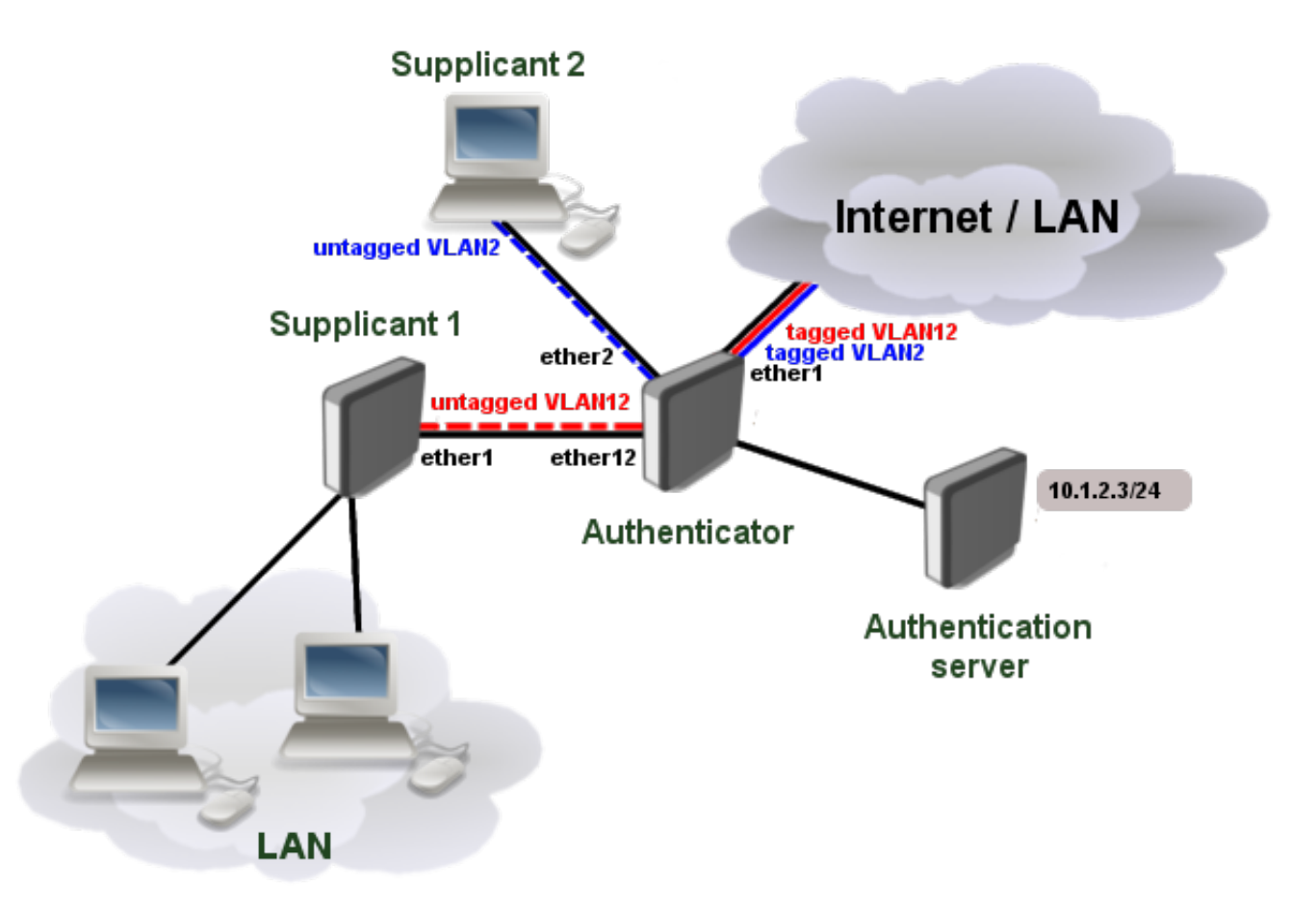

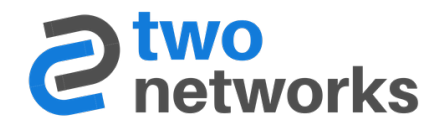

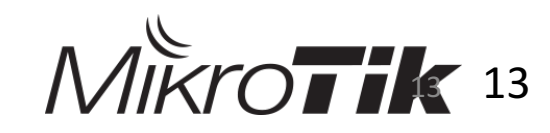

#### Prerrequisitos

Tener instalado el Windows Server 2012 como controlador de dominio, Windows Certified Authority y todos sus patches aplicados

Tener el equipo Mikrotik que será el CAPsMAN y los CAPs actualizados, preferiblemente, con la misma versión de RouterOS

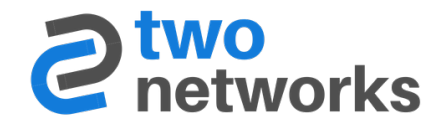

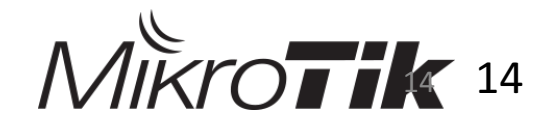

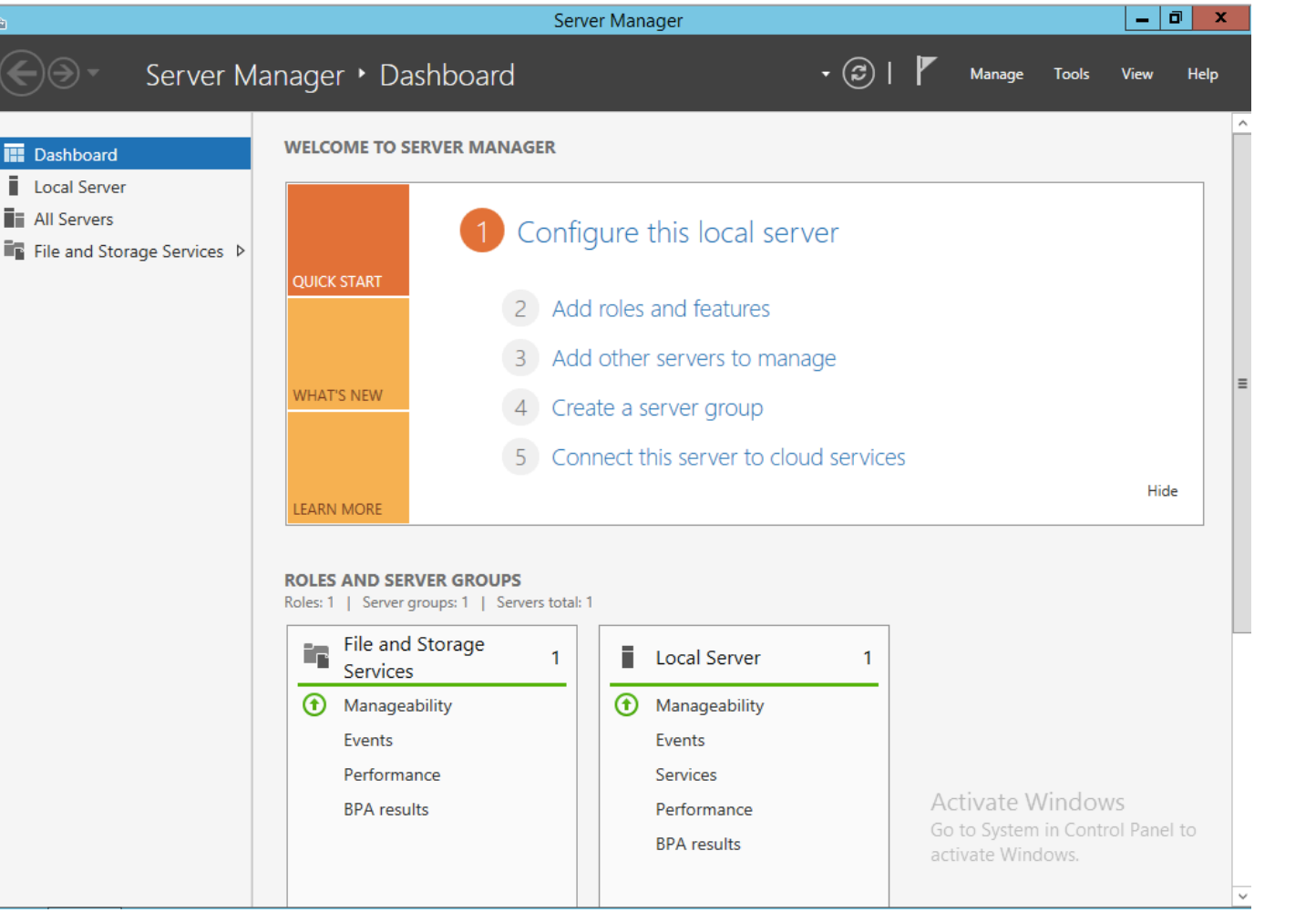

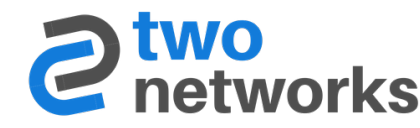

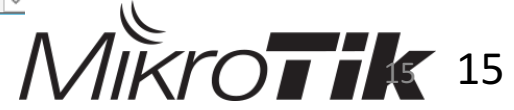

|                                                                                                    | Add Roles and Features Wizard                                                                                                    |                                                                                                    |
|----------------------------------------------------------------------------------------------------|----------------------------------------------------------------------------------------------------|----------------------------------------------------------------------------------------------------|
| Select server roles Before You Begin Installation Type Server Selection Server Roles Features Confirmation Results | Add Roles and Features Wizard         Select one or more roles to install on the selected server.         Roles         Active Directory Certificate Services         Active Directory Domain Services (Installed)         Active Directory Federation Services         Active Directory Lightweight Directory Services         Active Directory Rights Management Services         Application Server         DHCP Server         DNS Server (Installed)                                                    | DESTINATION SERVER<br>2NLAB.lab.local      Description      Network Policy and Access Services provides Network Policy Server (NPS), Health Registration Authority     (HRA), and Host Credential Authorization Protocol     (HCAP), which help safeguard the health and security     of your network. |
|                                                                                                    | <ul> <li>DNS Server (Installed)</li> <li>Fax Server</li> <li>File and Storage Services (2 of 12 installed)</li> <li>Hyper-V</li> <li>Network Policy and Access Services</li> <li>Print and Document Services</li> <li>Remote Access</li> <li>Remote Desktop Services</li> <li>Volume Activation Services</li> <li>Volume Activation Services</li> <li>Web Server (IIS)</li> <li>Windows Deployment Services</li> <li>Windows Server Essentials Experience</li> <li>Windows Server Update Services</li> </ul> | 2                                                                                                    |
|                                                                                                    | < P.                                                                                                    | revious Next > Install Cancel                                                                                                    |

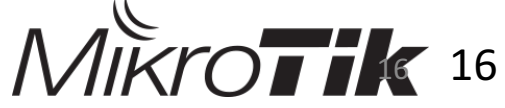

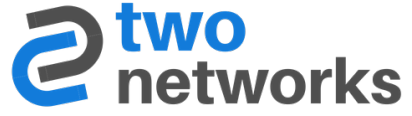

| 6                                                                                                    | Add Roles and Features Wizard                                              | - 0 ×                                                                                                    |
|----------------------------------------------------------------------------------------------------|----------------------------------------------------------------------------|----------------------------------------------------------------------------------------------------|
| Select role service                                                                                                    | es                                                                         | DESTINATION SERVER<br>2NLAB.lab.local                                                                                                    |
| Before You Begin<br>Installation Type<br>Server Selection<br>Server Roles<br>Features<br>Network Policy and Acces<br>Role Services<br>Confirmation<br>Results | Select the role services to install for Network Policy and Access Services | 3 Description<br>Network Policy Server (NPS) allows you to create and<br>norce organization-wide network access policies for<br>client health, connection request authentication, and<br>abs deploy Network Access Protection (NAP), a client<br>health policy creation, enforcement, and remediation<br>technology. |
|                                                                                                    |                                                                            | < Previous Next > Install Cancel                                                                                                    |
|                                                                                                    | TWO NETWORKS - MUM Colombia                                                | a 2019                                                                                                    |

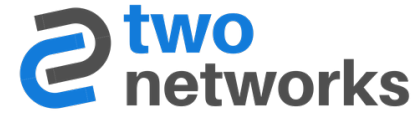

17 17

|                                        |                            | Serv                 | er Manager                        | _ 0 ×                                                                                                    |
|----------------------------------------|----------------------------|----------------------|-----------------------------------|----------------------------------------------------------------------------------------------------|
| Server Ma                              | anager • Dashl             | ooard                |                                   | • 😥   🚩 Manage Tools View Help                                                                                                  |
| Dashboard                              | WELCOME TO SERVE           | R MANAGER            |                                   | Active Directory Administrative Center<br>Active Directory Domains and Trusts<br>Active Directory Module for Windows PowerShell |
| All Server                             |                            | 1 Config             | gure this local serv              | Active Directory Sites and Services<br>Active Directory Users and Computers<br>ADSI Edit                                        |
| B DNS<br>B File and Storage Services ▷ | QUICK START                | 2 Add                | I roles and features              | Component Services<br>Computer Management<br>Defragment and Optimize Drives                                                     |
| 🔥 NAP                                  | WHAT'S NEW                 | 3 Add                | l other servers to mana           | DNS<br>Embedded Lockdown Manager                                                                                                |
|                                        |                            | 5 Cor                | nect this server group            | Group Policy Management<br>Health Registration Authority                                                                        |
|                                        | LEARN MORE                 |                      |                                   | iSCSI Initiator<br>Local Security Policy 4                                                                                      |
|                                        | ROLES AND SERVER           | GROUPS               |                                   | Network Policy Server                                                                                                    |
|                                        | Roles: 4   Server group    | : 1   Servers total: | 1                                 | ODBC Data Sources (32-bit)                                                                                                    |
|                                        | AD DS                      | 1                    | 🛱 DNS                             | Performance Monitor<br>Resource Monitor                                                                                         |
|                                        | Manageability              | ,                    | <ul> <li>Manageability</li> </ul> | Security Configuration Wizard                                                                                                   |
|                                        | Events                     |                      | Events                            | Services<br>System Configuration                                                                                                |
|                                        | Services                   |                      | Services                          | System Information                                                                                                    |
|                                        | Performance<br>BPA results |                      | BPA results                       | Task Scheduler<br>Windows Firewall with Advanced Security                                                                       |
|                                        |                            |                      |                                   | Windows Memory Diagnostic                                                                                                    |

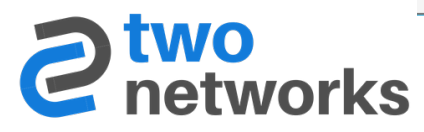

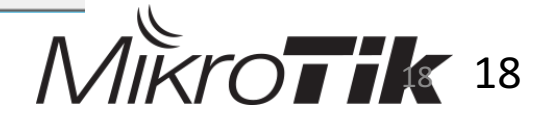

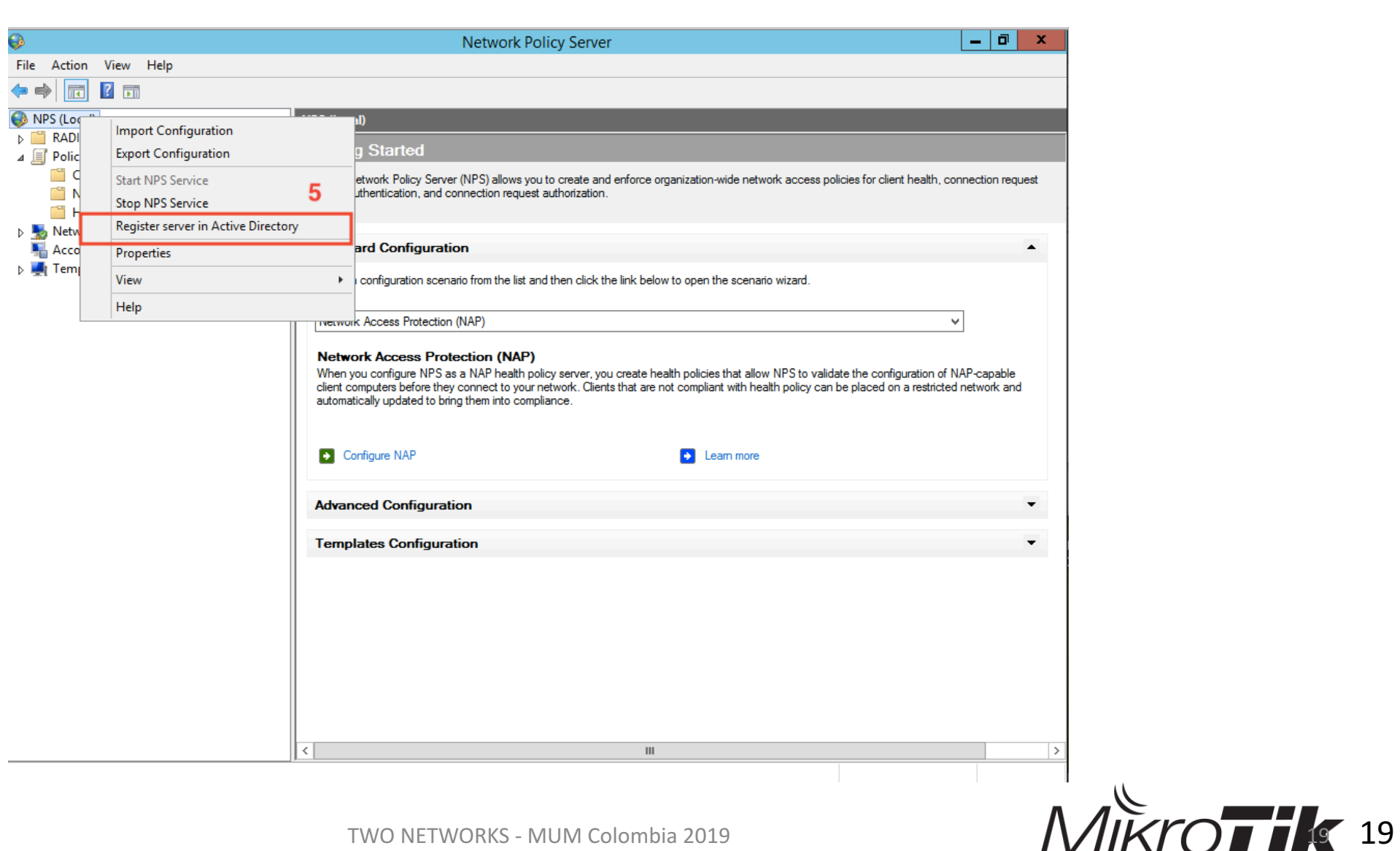

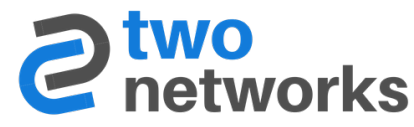

|                                                                                                    | Network Policy Server                                                                                                    | _ 0 × |
|----------------------------------------------------------------------------------------------------|----------------------------------------------------------------------------------------------------|-------|
| File Action View Help                                                                                                    |                                                                                                    |       |
|                                                                                                    |                                                                                                    |       |
| NPS (Local) RADIUS Clients and Servers RADIUS Clients and Servers Remot Remot View Policies Conne Network Health Health Help Accounting Templates Management | RADIUS Clients         Image: RADIUS clients allow you to specify the network access servers, that provide access to your network.         Friendly Name       IP Address         Device Manufacturer       NAP-Capable         Status |       |
|                                                                                                    | <                                                                                                    |       |
| New Network Access Device                                                                                                    |                                                                                                    |       |
|                                                                                                    | TWO NETWORKS - MUM Colombia 2019                                                                                                    | Λ     |

20 20

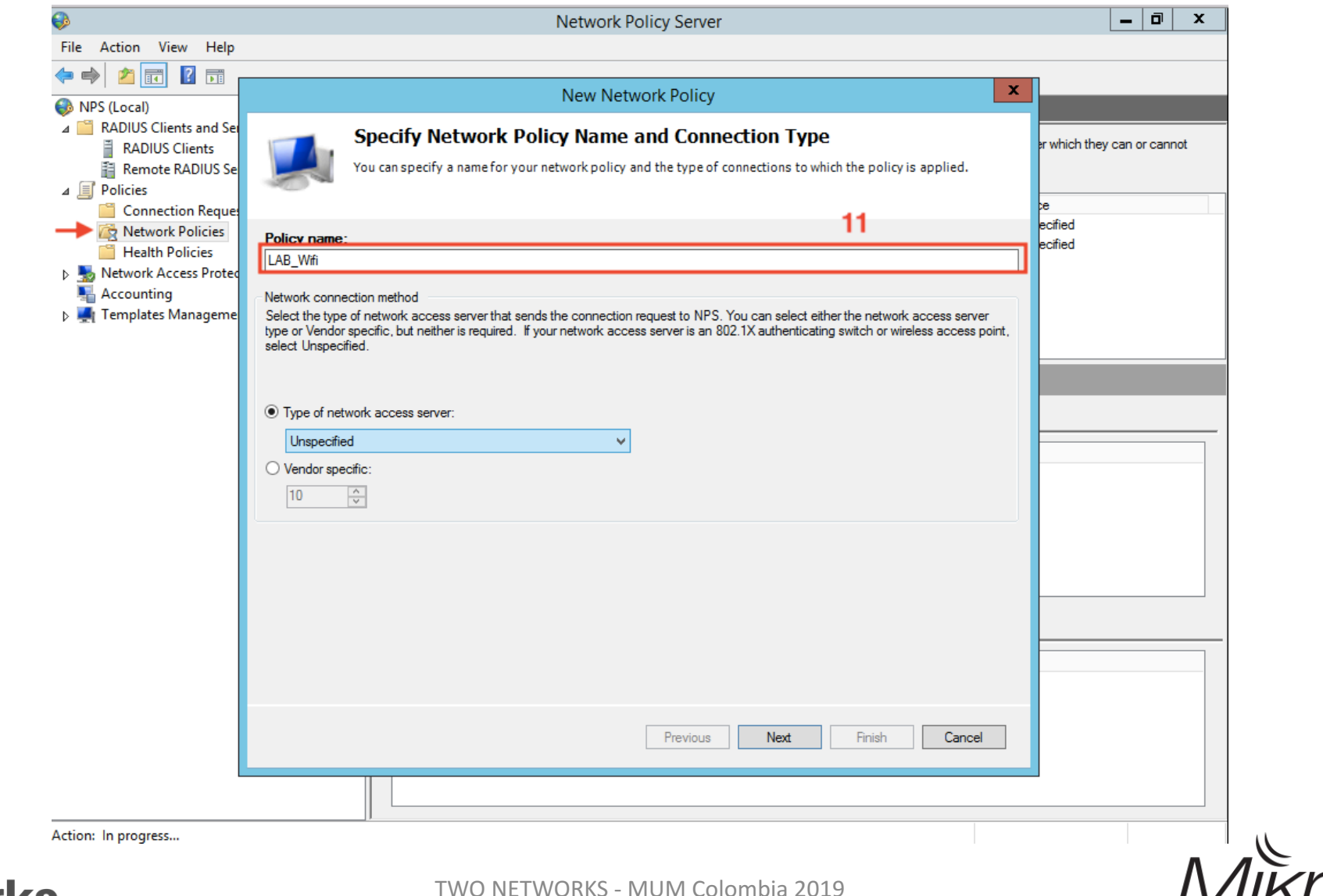

Mikrot k 22

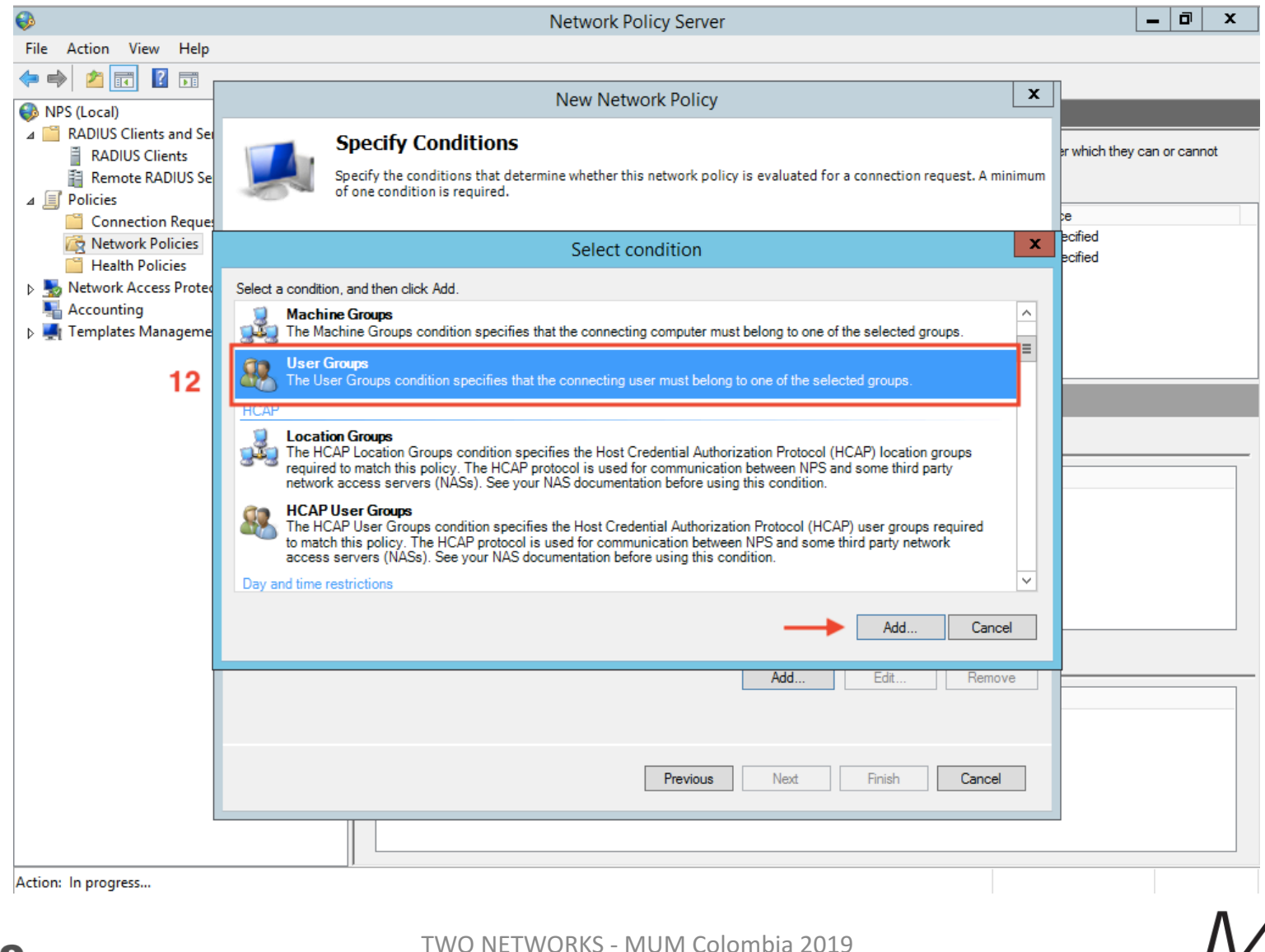

Mikrotik 23

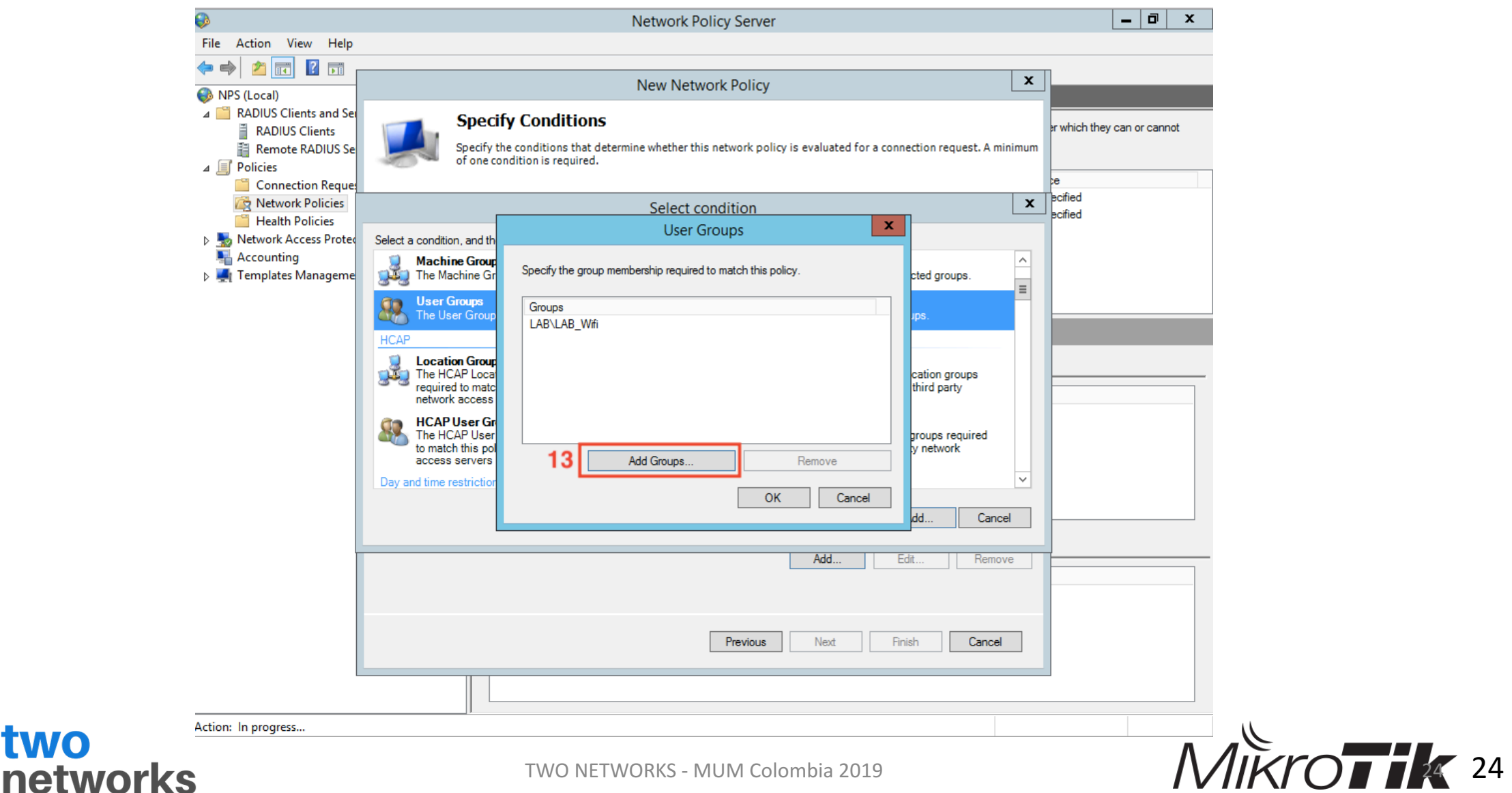

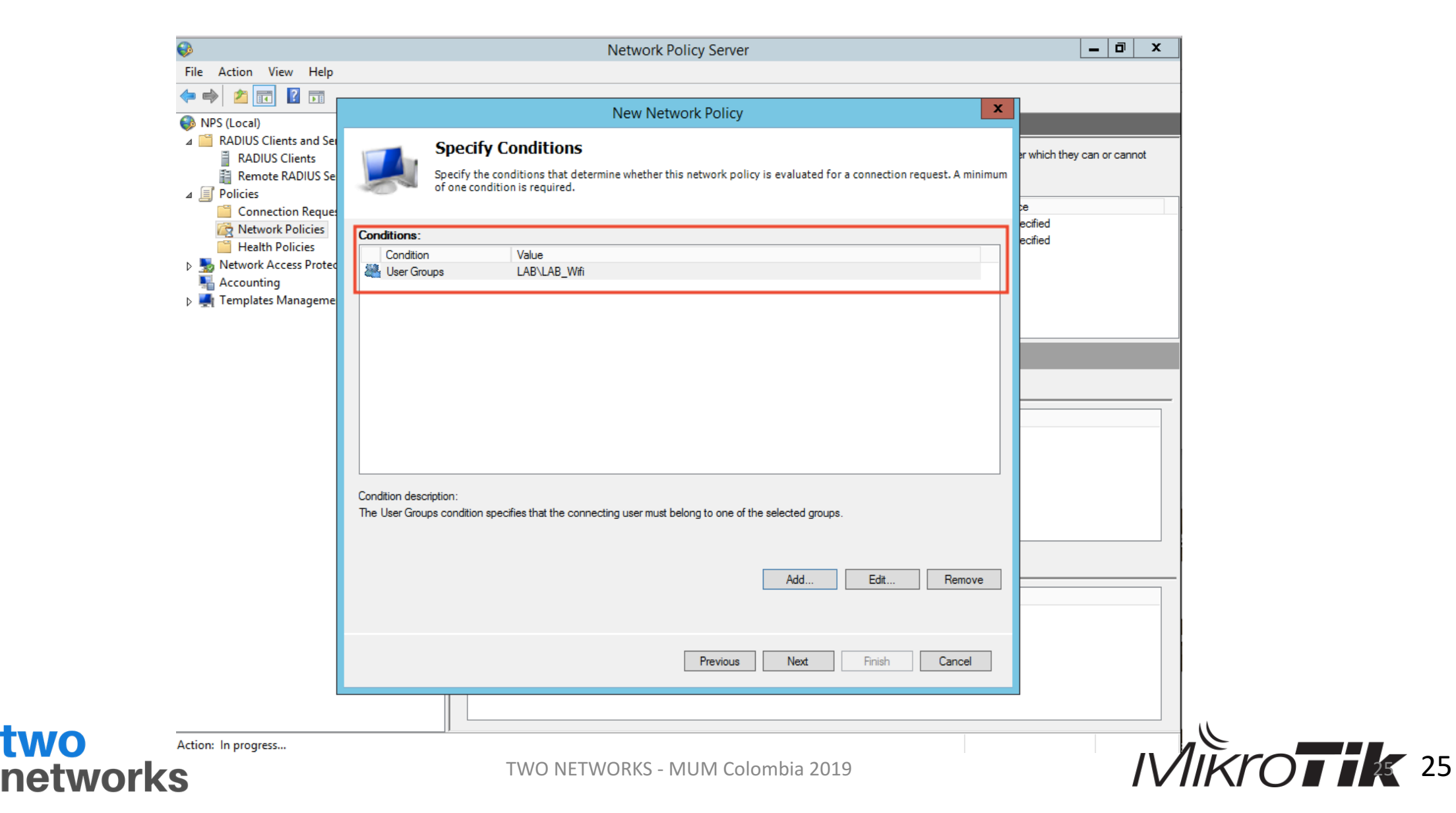

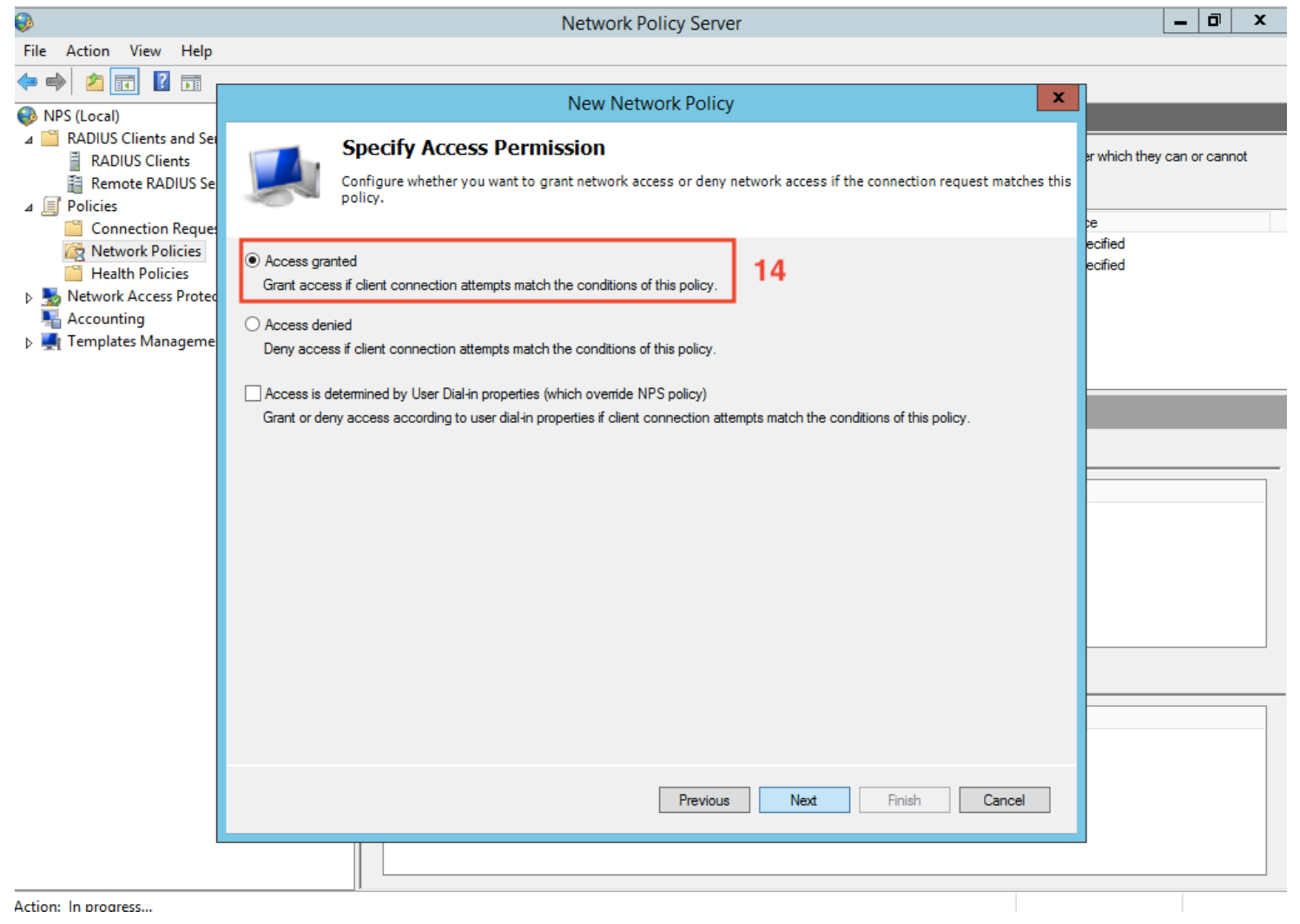

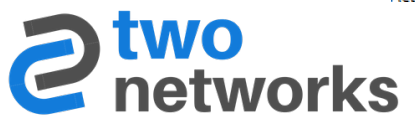

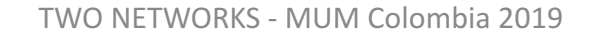

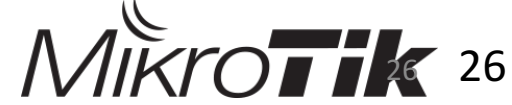

| »     | Secure Wireless Connections Properties                                                                                                    | Π                             |
|-------|----------------------------------------------------------------------------------------------------|-------------------------------|
| File  | Overview Conditions Constraints Settings                                                                                                    | -                             |
| INF ⊿ | Configure the constraints for this network policy.<br>If all constraints are not matched by the connection request, network access is denied.<br>Constraints:                                                                                                    | whic                          |
| ⊿ []  | Allow access only to those clients that authenticate with the specified methods.                                                                                                    |                               |
| ۵ 🎝   | Idle Timeout       EAP types are negotiated between NPS and the client in the order in which they are listed.         Session Timeout       EAP Types:         EAP Types:       EAP Types:                                                                                                    | ecified<br>ecified<br>ecified |
| ▶ 🖣   | Image: Control output interesting interesting interestinterestinteresting interesting interesting interesting interesting |                               |
|       | Add     Edit     Remove       Less secure authentication methods:     Image: Charles of the secure of the secure                                                        |                               |
|       | <ul> <li>✓ Microsoft Encrypted Authentication Version 2 (Microsoft Pari 4/2)</li> <li>✓ User can change password after it has expired</li> <li>✓ Microsoft Encrypted Authentication (MS-CHAP)</li> <li>✓ User can change password after it has expired</li> </ul>                                                                                                    |                               |
|       | Encrypted authentication (CHAP)     Unencrypted authentication (PAP, SPAP)                                                                                                    |                               |
|       | Allow clients to connect without negotiating an authentication method     Perform machine health check only                                                                                                    |                               |
|       |                                                                                                    |                               |
|       | OK Cancel Apply                                                                                                    |                               |
| L     | Extensible Authentication Protocol Method Microsoft: Protected EAP (PEAP)<br>Authentication Method EAP OR MS-CHAP v1 OR MS-CHAP v1 (User can change passwork<br>NAP Enforcement Allow full network access                                                                                                    | ■<br>ord after                |

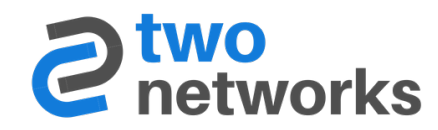

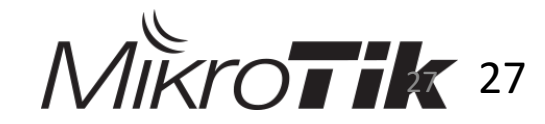

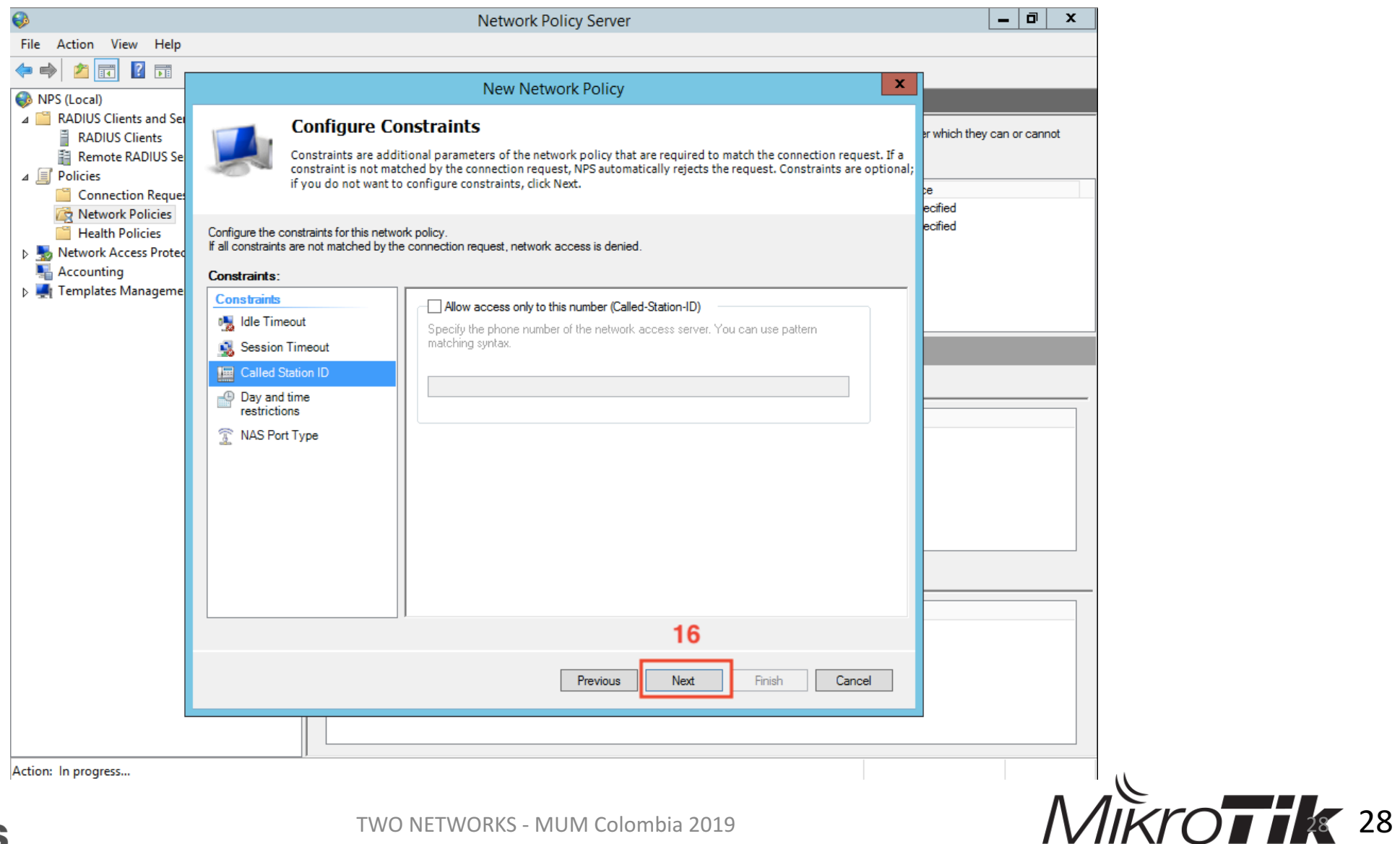

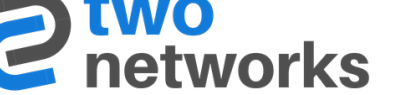

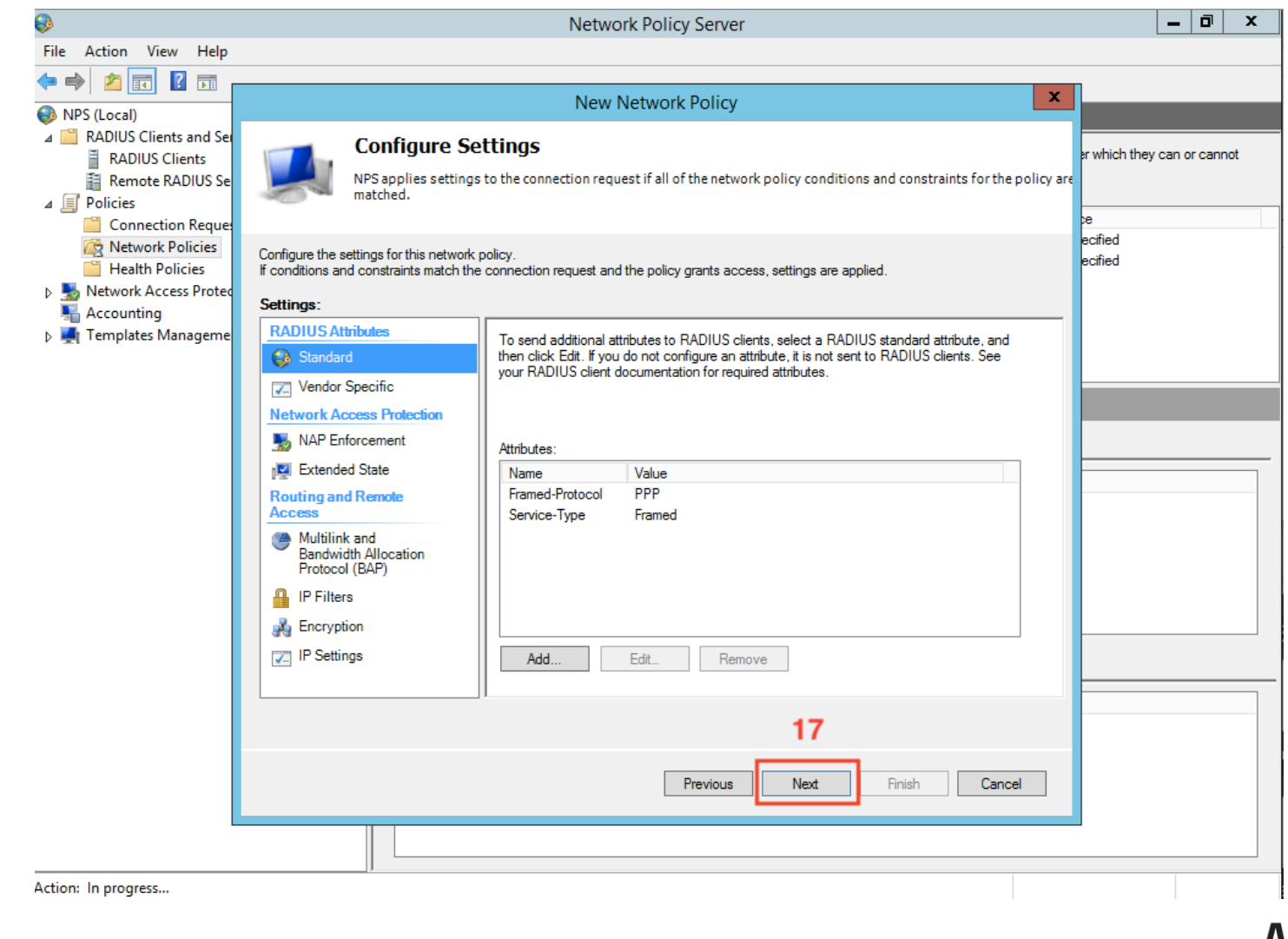

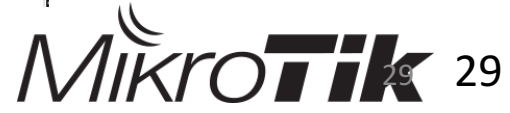

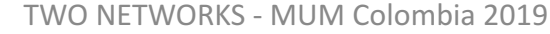

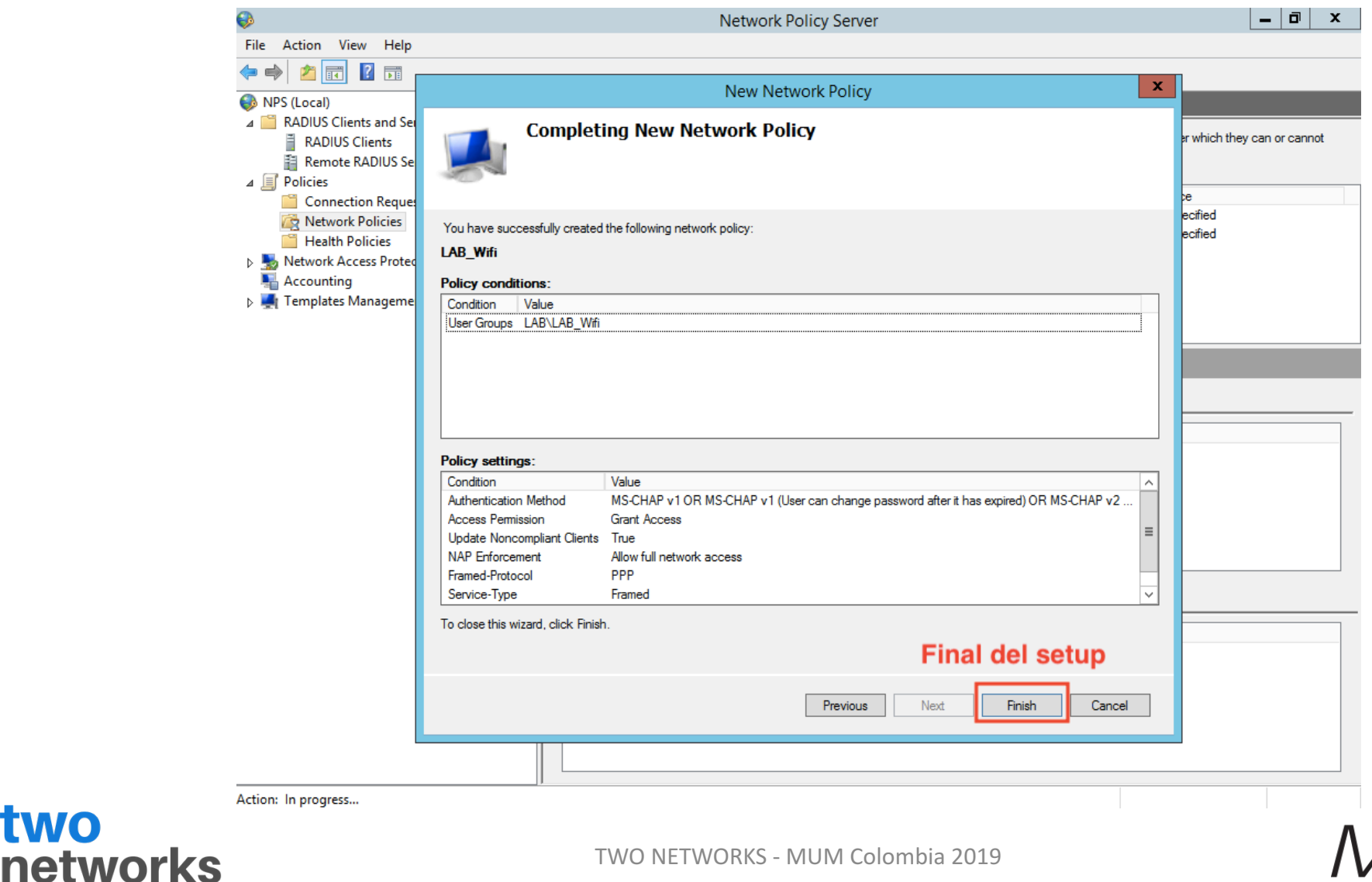

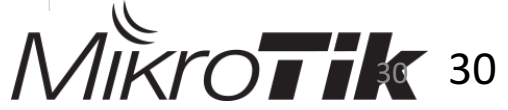

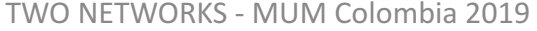

#### Configurando el CAPsMAN

Previo al inicio de la configuración debemos tener:

- Crear una interface bridge en el router que será el CAPsMAN
- Asignarle una dirección IP a la interface bridge creada
- Crear un DHCP Server en la interface bridge
- Actualizar todos los equipos, CAPsMAN y CAPs, con la misma versión del RouterOS.

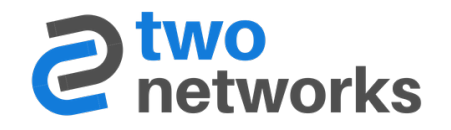

| CAPsMAN       |                 |                |               |           |            |           |            |            |            |                 |
|---------------|-----------------|----------------|---------------|-----------|------------|-----------|------------|------------|------------|-----------------|
| CAP Interface | Provisioning    | Configurations | Channels      | Datapaths | Security C | g. Access | List Rates | Remote CAP | Radio Regi | stration Table  |
| <b>+</b> - 🛷  | * =             | Reselect       | Channel       | Manager   | AAA        | ]         |            |            |            |                 |
| Name          | Δ               | Туре           | MTU           | l Actua   | al MTU L2  | 1TU Tx    |            | Rx         |            | Tx Packet (p/s) |
| CAPs Manag    | er              | CAD Interface  |               | 1500      |            | 1600      |            | 0 bps      | 0 bp       | 05              |
|               | [               | ✓ Enabled      |               | ОК        |            |           |            |            |            |                 |
|               | Certificate:    |                |               | Cano      | cel        |           |            |            |            |                 |
|               | CA Certificate: |                | •             | App       | dy 🔤       |           |            |            |            |                 |
|               |                 | Require Peer   | r Certificate |           |            |           |            |            |            |                 |
| Generat       | ed Certificate: |                |               | Interra   | aces       |           |            |            |            |                 |
| Generated     | CA Certificate: |                |               |           |            |           |            |            |            |                 |
|               | Package Path:   |                |               |           |            |           |            |            |            |                 |
| U             | Ipgrade Policy: | none           | ₹             |           |            |           |            |            |            |                 |

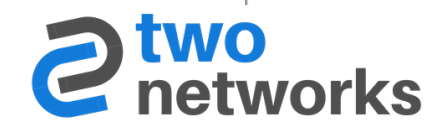

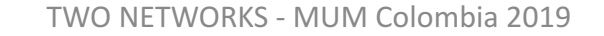

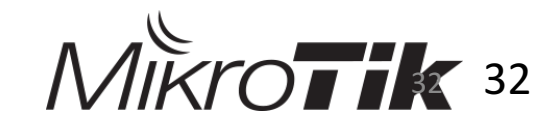

| CAPsMAN       |               |                     |              |               |              |                |         |            |        |            |                     |
|---------------|---------------|---------------------|--------------|---------------|--------------|----------------|---------|------------|--------|------------|---------------------|
| CAP Interface | Provisioning  | Configura           | tions Channe | els Datapaths | Security Cfg | Access List    | Rates   | Remote CAP | Radio  | Registrati | ion Table           |
| 4 - 2         | I T           |                     |              |               |              |                |         |            |        |            |                     |
| Name          | 🛆 Authenti    | ication T           | Encryption   | Group E       | ncryption 0  | Group Key Upda | te Pas: | sphrase    | EAP M  | ethods     |                     |
| LAB_Sec       | WPA2 E/       | AP                  | aes com      |               |              |                |         |            | passth | nrough     |                     |
| CAPs Security | Configuration | <lab_sec></lab_sec> |              |               |              |                |         |            |        |            |                     |
|               | Name: 🚺       | B_Sec               |              |               |              |                |         |            |        |            | ОК                  |
| Authentica    | ation Type: 🗌 | WPA PSK             | WPA2 PSI     | K 🗌 WPA EAF   | WPA2         | EAP 🔺          |         |            |        |            | Cancel              |
| E             | incryption: 🔽 | aes ccm             | tkip 🔺       |               |              |                |         |            |        |            | Apply               |
| Group E       | incryption:   |                     |              |               |              |                |         |            |        | -          | Comment             |
| Group Ke      | ey Update:    |                     |              |               |              |                |         |            |        | •          | Сору                |
| Pa            | assphrase:    |                     |              |               |              |                |         |            |        | -          | Remove              |
| EAP           | 9 Methods: pa | ssthrough           |              |               |              |                |         |            |        | ₹ 🗢        |                     |
| EAP Radius A  | ccounting: 🔽  | ]                   |              |               |              |                |         |            |        | •          |                     |
| wo            | _             |                     |              |               |              |                |         |            |        |            |                     |
| networ        | rke           |                     |              | TWO NETWO     | orks - MUM   | Colombia 2019  |         |            |        | IVIII      | $\langle U \rangle$ |

| CAP Interface Provisioning   | Configurations | Channels  | Datapaths | Security Cf | g. 4 | Access List | Rate |
|------------------------------|----------------|-----------|-----------|-------------|------|-------------|------|
| 4 - 4                        |                |           |           |             |      |             |      |
| Name 🛛 🕹 Bridge              | Local For      | Client To | VLAN Mo   | de VLAN ID  |      |             |      |
| New CAPs Datapath Configur   | ation          |           |           |             |      |             | ×    |
| Name:                        | datapath_LAB   |           |           |             |      | ОК          |      |
| MTU:                         |                |           |           |             | •    | Cancel      |      |
| L2 MTU:                      |                |           |           |             | •    | Apply       |      |
| ARP:                         |                |           |           |             | •    | Commen      | t    |
| Bridge:                      | bridgeLAB      |           |           | ₹           | •    | Сору        |      |
| Bridge Cost:                 |                |           |           |             | •    | Remove      | :    |
| Bridge Horizon:              |                |           |           |             | •    |             |      |
| Local Forwarding:            |                |           |           |             | •    |             |      |
| Client To Client Forwarding: |                |           |           |             | •    |             |      |
| VLAN Mode:                   |                |           |           |             | •    |             |      |
| VLAN ID:                     |                |           |           |             | •    |             |      |
| Interface List:              |                |           |           |             | •    |             |      |
|                              |                |           |           |             |      |             |      |

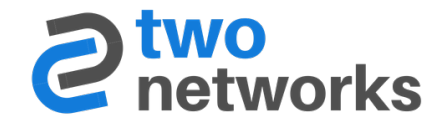

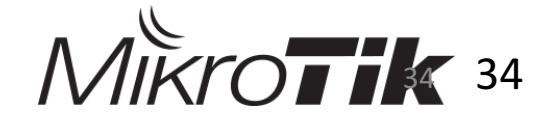

| CAPsMAN        |                                                                                                    |                |          |           |               |             |          |            |       |                    |
|----------------|----------------------------------------------------------------------------------------------------|----------------|----------|-----------|---------------|-------------|----------|------------|-------|--------------------|
| CAP Interface  | Provisioning                                                                                                    | Configurations | Channels | Datapaths | Security Cfg. | Access List | Rates    | Remote CAP | Radio | Registration Table |
| + - =          | T                                                                                                    |                |          |           |               |             |          |            |       |                    |
| Name           | ∆ SSID                                                                                                    | Hide           | SSID Loa | d Bal Cou | ntry Channe   | el Fred     | uency    | Band       |       | Rate               |
| CAPs Configura | ation <cfg_la< td=""><td>b&gt;</td><td></td><td></td><td></td><td></td><td></td><td></td><td></td><td></td></cfg_la<> | b>             |          |           |               |             |          |            |       |                    |
| Wireless Cha   | annel Rates                                                                                                    | Datapath Sec   | curity   |           |               |             |          | ОК         |       |                    |
|                | Name: cfg                                                                                                    | _Lab           |          |           |               |             |          | Cancel     |       |                    |
|                | Mode: ap                                                                                                    |                |          |           |               | Ŧ           |          | Apply      |       |                    |
|                | SSID: LA                                                                                                    | B_Wifi         |          |           |               |             |          | Comment    |       |                    |
| Hid            | de SSID:                                                                                                    |                |          |           |               |             | •        | Сору       |       |                    |
| Load Balancing | g Group:                                                                                                    |                |          |           |               |             | •        | Remove     |       |                    |
| D              | )istance:                                                                                                    |                |          |           |               |             | -        |            |       |                    |
| -<br>Ηω.       | Retries:                                                                                                    |                |          |           |               |             | <b>.</b> |            |       |                    |
| Hw. Protectio  | n Mode:                                                                                                    |                |          |           |               |             | -        |            |       |                    |
| 0<br>works     |                                                                                                    |                | TW       | O NETWORK | (S - MUM Colo | mbia 2019   |          |            |       | Mikrc              |

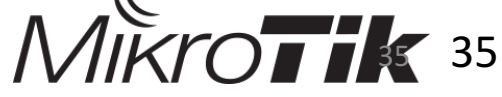

| APSMAN .                                                                                                    |                     |                |                  |                |        |            |       |                    |
|----------------------------------------------------------------------------------------------------|---------------------|----------------|------------------|----------------|--------|------------|-------|--------------------|
| CAP Interface Provisio                                                                                                    | ning Configurations | Channels Datap | aths Security Cf | g. Access List | Rates  | Remote CAP | Radio | Registration Table |
| 4 - 2 7                                                                                                    |                     |                |                  |                |        |            |       |                    |
| Name 🛆 SSI                                                                                                    | D Hide              | SSID Load Bal  | Country Char     | inel Fred      | quency | Band       |       | Rate               |
| CAPs Configuration <cf< td=""><td><sup>i</sup>g_Lab&gt;</td><td></td><td></td><td></td><td></td><td>×□</td><td></td><td></td></cf<> | <sup>i</sup> g_Lab> |                |                  |                |        | ×□         |       |                    |
| Wireless Channel R                                                                                                    | Rates Datapath Sec  | urity          |                  |                |        | ОК         |       |                    |
| Data                                                                                                    | path: datapath_LAB  |                |                  | Ŧ              |        | Cancel     |       |                    |
| <b></b>                                                                                                    | MTU.                |                |                  |                | 1      | Apply      |       |                    |
|                                                                                                    |                     |                |                  |                | ]•     | Comment    |       |                    |
| L2                                                                                                    | MTU:                |                |                  |                |        | Commenc    |       |                    |
|                                                                                                    | ARP:                |                |                  |                | •      |            |       |                    |
| Bi                                                                                                    | ridge:              |                |                  |                | ] -    | Remove     |       |                    |
| Bridge                                                                                                    | Cost:               |                |                  |                | -      |            |       |                    |
| Bridge Ho                                                                                                    | rizon:              |                |                  |                | -      |            |       |                    |
|                                                                                                    |                     |                |                  |                |        |            |       |                    |
| • <u> </u>                                                                                                    |                     |                |                  | lombia 2010    |        |            |       | 1 Auro             |
| vorke                                                                                                    |                     | I VVO INETV    |                  |                |        |            |       | IVIINI O           |

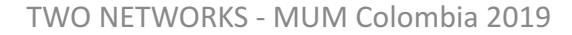

etworks

| CAPsMAN       |                                                                                                    |            |           |            |        |       |          |        |          |      |            |       |                    |
|---------------|----------------------------------------------------------------------------------------------------|------------|-----------|------------|--------|-------|----------|--------|----------|------|------------|-------|--------------------|
| CAP Interface | Provisioning                                                                                                    | Configurat | ions Char | nnels Data | apaths | Secur | ity Cfg. | Access | List R   | ates | Remote CAP | Radio | Registration Table |
| +             | T                                                                                                    |            |           |            |        |       |          |        |          |      |            |       |                    |
| Name          | ∆ SSID                                                                                                    |            | Hide SSID | Load Bal.  | Cou    | ntry  | Channe   | 1      | Freque   | ncy  | Band       |       | Rate               |
| CAPs Configur | ation <cfg_lat< td=""><td>&gt;</td><td></td><td></td><td></td><td></td><td></td><td></td><td></td><td></td><td></td><td></td><td></td></cfg_lat<> | >          |           |            |        |       |          |        |          |      |            |       |                    |
| Wireless Ch   | annel Rates                                                                                                    | Datapath   | Security  |            |        |       |          |        |          | _    | ОК         |       |                    |
|               | Security: 🛃                                                                                                    | AB_Sec     |           |            |        |       |          |        | <b>Ŧ</b> |      | Cancel     |       |                    |
| Authentica    | ation Type:                                                                                                    |            |           |            |        |       |          |        | •        | -    | Apply      |       |                    |
| E             | Encryption:                                                                                                    |            |           |            |        |       |          |        | -        | -    | Comment    |       |                    |
| Group B       | Encryption:                                                                                                    |            |           |            |        |       |          |        | •        | -    | Сору       |       |                    |
| Group Ke      | ey Update:                                                                                                    |            |           |            |        |       |          |        | •        | •    | Remove     |       |                    |
| Pé            | assphrase:                                                                                                    |            |           |            |        |       |          |        | •        | •    |            |       |                    |
| EAF           | P Methods:                                                                                                    |            |           |            |        |       |          |        | 4        | •    |            |       |                    |
| EAP Radius A  | accounting:                                                                                                    |            |           |            |        |       |          |        | •        | •    |            |       |                    |
|               |                                                                                                    |            |           |            |        |       |          |        |          |      |            |       |                    |

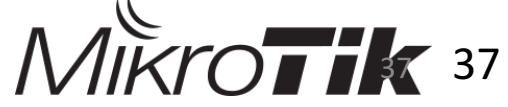

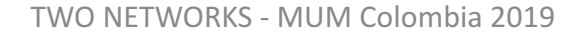

tworks

| CAPsMAN                              |               |                  |          |           |               |             |           |            |       |                    |
|--------------------------------------|---------------|------------------|----------|-----------|---------------|-------------|-----------|------------|-------|--------------------|
| CAP Interface                        | Provisioning  | Configurations   | Channels | Datapaths | Security Cfg. | Access List | Rates     | Remote CAP | Radio | Registration Table |
| $+ - \vee \times \square \mathbb{7}$ |               |                  |          |           |               |             |           |            |       |                    |
| # Radio MA                           | 4C            | Identity Reg     | Common N | la Action | Master C      | onfigura S  | lave Conf | iguration  |       |                    |
| New CAPs Provisioning                |               |                  |          |           |               |             |           |            |       |                    |
| Ra                                   | adio MAC: 🔟   | 0:00:00:00:00:00 |          | ОК        |               |             |           |            |       |                    |
| Hw. Supporte                         | ed Modes:     |                  | \$       | Cancel    |               |             |           |            |       |                    |
| Identity                             | / Regexp:     |                  |          | Apply     |               |             |           |            |       |                    |
| Common Name                          | e Regexp:     |                  |          | Disable   |               |             |           |            |       |                    |
| IP Addres                            | s Ranges:     |                  | ÷        | Comment   | 1             |             |           |            |       |                    |
|                                      | Action: cr    | eate enabled     | ₹        | Copy      |               |             |           |            |       |                    |
| Master Conf                          | iguration: cf | g_LAB            | ₹        | Remove    |               |             |           |            |       |                    |
| Slave Conf                           | iguration:    |                  | <b></b>  |           |               |             |           |            |       |                    |
| Nam                                  | e Format: ide | entity           | ₹        |           |               |             |           |            |       |                    |
| Nar                                  | me Prefix:    |                  | •        |           |               |             |           |            |       |                    |
| enabled                              |               |                  |          |           |               |             |           |            |       |                    |

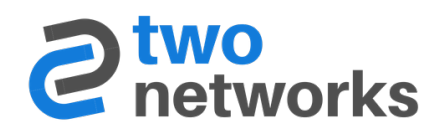

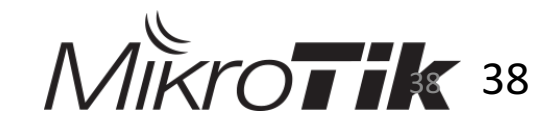

|                  | 1 🖄 🖆 🦷 CAP                    | WPS Client         | Setup Rep | beater Scanner | Freq. Usage | Alignment       | Wireless Sniffer     | Wireless Snooper |
|------------------|--------------------------------|--------------------|-----------|----------------|-------------|-----------------|----------------------|------------------|
| Name<br>S 🚸wlan1 | A Type<br>Wireless (Atheros AR | Actual MTU<br>1500 | Tx        | Rx<br>0 bps    | 0 bps       | Tx Packet (p/s) | Rx Packet (p/s)<br>0 | ) FP Tx<br>0     |
| CAP              |                                |                    |           |                |             |                 |                      |                  |
|                  |                                | inabled            |           | ОК             |             |                 |                      |                  |
|                  | Certificate: nor               | 112                |           | Cancel         |             |                 |                      |                  |
|                  | Discovery Interfaces: eth      | er1                | ∓ ≑       |                |             |                 |                      |                  |
|                  |                                | ock To CAPsMAN.    |           |                |             |                 |                      |                  |
|                  | CAPsMAN Addresses: 10.         | 99.1.254           | <b>+</b>  |                |             |                 |                      |                  |
|                  | CAPSMAN Names:                 |                    | ₹         |                |             |                 |                      |                  |
|                  | Bridge: nor                    | 10                 |           |                |             |                 |                      |                  |
|                  |                                | Static Virtual     |           |                |             |                 |                      |                  |
|                  | Requested Certificate:         |                    |           |                |             |                 |                      |                  |
| Locked           | CAPsMAN Common Name:           |                    |           |                |             |                 |                      |                  |

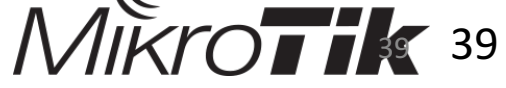

#### **Configurando el Radius - Pasos**

| 🔏 Quick Set       | Radiu  | ş                    |                   |              |      |
|-------------------|--------|----------------------|-------------------|--------------|------|
| I CAPSMAN         | 4      | New Radius Server    |                   |              | Find |
| 🔚 Interfaces      | #      | General Status       |                   | ОК           | et 🗸 |
| 🧘 Wireless        |        | Service:             | login             | Cancel       |      |
| 🍃 🍔 Bridge        |        |                      | hotspot vireless  | Apply        |      |
| 📑 PPP             |        |                      | dhcp ipsec        |              |      |
| 🛫 Switch          |        | Called ID:           | <b></b>           | Disable      |      |
| °t¦e Mesh         |        | Domain:              | <b>~</b>          | Comment      |      |
| 🛐 IP 🗅            |        | Address:             | 10.99.1.200       | Сору         |      |
| 🖉 MPLS 🛛 🗅        |        | Forest               | ****              | Remove       |      |
| 🌌 Routing 💦 🗅     |        | becrec:              |                   | Decet Status |      |
| 🎲 System 🗈        |        | Authentication Port: | 1812              | Reset Status |      |
| 👳 Queues          |        | Accounting Port:     | 1813              |              |      |
| 📄 Files           |        | Timeout:             | 300 ms            |              |      |
| 📄 Log             | 0 item | 1                    |                   |              |      |
| 🥵 Radius          | _      |                      | Accounting Backup |              |      |
| 🄀 Tools 🛛 🗅       | _      | Realm:               | ▼                 |              |      |
| 🔚 New Terminal    |        | Src. Address:        | 10.99.1.254       |              |      |
| 🔜 MetaROUTER      |        |                      |                   |              |      |
| b Partition       | _      |                      |                   |              |      |
| 🗋 Make Supout.rif |        |                      |                   |              |      |

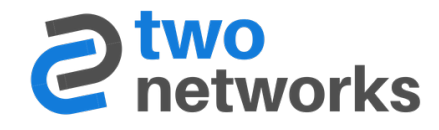

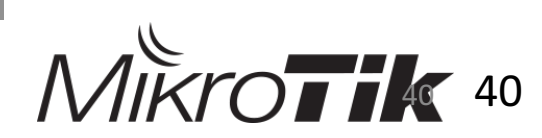

#### **Resultado Final**

| CR 🚾 🕥 🕥 🛕 😧 🕕 🛈 📶 100% 🛢 5:57 AM         |
|-------------------------------------------|
| LAB_Wifi                                  |
| Certificado de Autoridad de Certificación |
| (no especificados)                        |
| Identidad                                 |
| lab.local\user1                           |
| Identidad anónima                         |
| Contraseña                                |
|                                           |
| Mostrar contraseña                        |
| Mostrar opciones avanzadas                |
| CANCELAR CONECTAR                         |
| _                                         |
|                                           |

rorks

#### CLARO CR 📾 🖾 🕓 🕑 🕕 🖄 💎 📶 100% 🛢 5:57 AM

| ←                                                                                                    | Wi-Fi                 |        |  |  |  |  |  |
|----------------------------------------------------------------------------------------------------|-----------------------|--------|--|--|--|--|--|
| AJUSTES DE LA ZONA ACTIVA WI-FI AT&T                                                                  |                       |        |  |  |  |  |  |
| Conectar automáticamente<br>Conectarse automáticamente a una<br>punto de acceso Wi-Fi AT&T disponible |                       |        |  |  |  |  |  |
| REDES WI-FI                                                                                           |                       |        |  |  |  |  |  |
|                                                                                                    | LAB_Wifi<br>Conectado |        |  |  |  |  |  |
| •                                                                                                    | Villas6               |        |  |  |  |  |  |
|                                                                                                    | 00 La Vaca Lula       |        |  |  |  |  |  |
|                                                                                                    | HUAWEI-E5573-79C5     |        |  |  |  |  |  |
|                                                                                                    | Linksys14125          |        |  |  |  |  |  |
|                                                                                                    |                       | BUSCAR |  |  |  |  |  |
|                                                                                                    | $\triangleleft$ O     |        |  |  |  |  |  |
|                                                                                                    |                       |        |  |  |  |  |  |

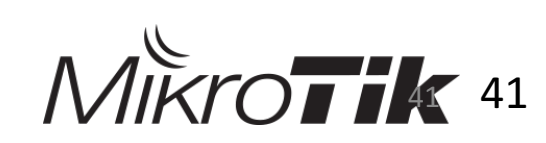

# **PREGUNTAS?**

#### lucas@2n.do

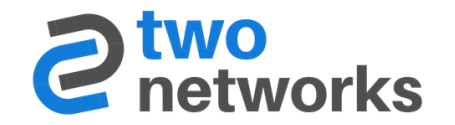

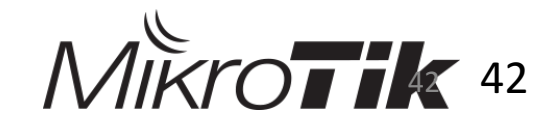

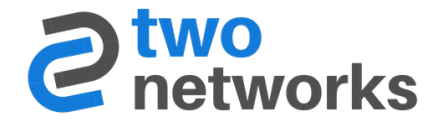

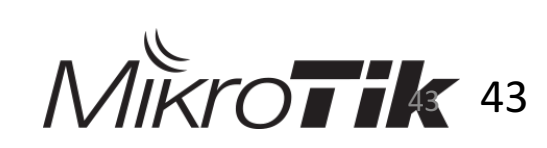